1. Creati pe discul D in directorul clasei voastre (D:\Lucru\IX.....) un document cu numele: T1\_N1\_Nume\_Prenume (Ex: T1\_N1\_Toma\_Dan). Documentul Word va avea urmatoarele caracteristici: (1 punct)

- Formatul va fi A5, portret, cu marginile stanga 1.5 cm, dreapta 1 cm, sus si jos 1,5 cm.

- Aspect:: Bordură de pagină - linie dublă în zig-zag de culoare verde.

## 2. Scrieti urmatorul text:

## (1 punct)

Macroinstructiunile permit automatizarea anumitor operatii de rutina, transformand o serie de mai multe actiuni intr-o singura comanda. Microsoft Excel dispune de Visual Basic for Application care permite elaborarea macroinstructiunilor. Macroinstructiunile pot fi simple, formate dintr-o serie de operatii inregistrate sau complexe, care presupune crearea lor direct prin secventa de cod VBA.

Pentru a lucra cu macroinstructiunile inregistrate nu trebuie sa cunoastem nimic despre limbajul de programare, acesta generand automat secventa de cod VBA, care poate fi vizualizat ulterior.

Cumpărarea unui calculator reprezintă o decizie importantă care trebuie luată în funcție de bugetul de care dispunem și de modul în care dorim să folosim calculatorul. Un calculator folosit în principal pentru procesare de text (scris, formatare) și pentru explorarea internetului nu trebuie să fie puternic, însă un calculator folosit și pentru jocuri sau editare audio-video trebuie să fie îndeajuns de puternic încît să poată face față cu succes acestor sarcini

Pentru a scrie această ecuație va trebui să lucrați cu bara de instrumente. Pentru a introduce semnul sumă dați un clic stânga în bara de instrumente pe semnul corespunzător și alegeți simbolul dorit. Procedați în mod asemănător pentru toate semnele pe care doriți să le introduceți în document cu ajutorul Editorului de ecuații oferit de Microsoft Word.

3. Formatati paragrafele astfel:

(4 puncte)

d. Paragraful 4: Font: Garamond, Marime 14, Aldin, culoare Rosu, aliniere: stanga-dreapta, spatiere: dupa 18 pt.,

b. Paragraful 2: Font: Arial Narrow, Marime 12, Aldin Cursiv, culoare Verde, aliniere: stanga, , indentare la stnga 1 cm, la dreapta 1 cm, spatiere: La 1,5 randuri, numar de coloane 2 cu linie intre ele,

a. Paragraful 1: Font: Bookman Old Style, Marime 12, Aldin, culoare Cyan, aliniere: dreapta, spatiere: dupa 18pt.,

c. Paragraful 3: Font: Castellar, Marime 14, Normal, culoare Albastru, aliniere: centru, spatiere: inainte 18 pt.,

4. Introduceti textul **Testul 1 la Microsoft Word** in antet aliniat la centru iar in subsol aliniat la stanga **numele si prenumele** vostru iar la dreapta **numarul paginii**. (1 punct)

5. Aplicați cuvintelor **Microsoft** bordura simpla albastra si fundal galben iar cuvintelor **VBA** bordura galbena. (1 punct)

6. Introduceti un obiect WordArt cu textul **Macroinstructiuni in Microsoft Excel** amplasati-l ca titlu in document. (1 punct)

7. Aplicati documentului ca fundal textura **Hartie de ziar** si inscriptionati textul **Test nr. 1 Microsoft Word** pe diagonala. **(1 punct)** 

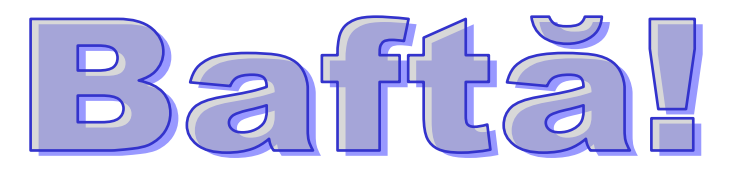